## **Funtional Requirements**

| Stakeholders           | Descriptions                                                                      | Ideas | Priority |
|------------------------|-----------------------------------------------------------------------------------|-------|----------|
| 1. Quản trị viên       | Quản lý hệ thống công ty                                                          | ОК    | 1        |
| 1.1 Quản lý tài khoản  |                                                                                   | ОК    | 1        |
| 1.1.1 Tạo tài khoản    | 1. Chọn chức năng tạo tài khoản, một biểu mẫu sẽ hiện ra.                         | ОК    |          |
| mới                    | 2. Nhập thông tin tài khoản.                                                      |       |          |
|                        | 3. Nhấn nút tạo tài khoản.                                                        |       |          |
|                        | 4. Hiển thị thông báo:                                                            |       |          |
|                        | * Nếu thông tin hợp lệ, hiển thị cửa sổ thông báo 'tạo tài khoản thành công'.     |       |          |
|                        | * Nếu thông tin không hợp lệ, hiển thị cửa sổ thông báo 'tạo tài khoản không      |       |          |
|                        | thành công' và hiển thị dòng màu đỏ ở nơi thông tin không hợp lệ và hiển thị      |       |          |
|                        | một số lưu ý.                                                                     |       |          |
| 1.1.2 Cập nhật thông   | 1. Chọn chức năng cập nhật tài khoản, danh sách tài khoản sẽ hiện ra.             | ОК    | 1        |
| tin tài khoản          | 2. Chọn tài khoản muốn cập nhật, sau đó sẽ có biểu mẫu hiển thị thông tin tài     |       |          |
|                        | khoản và bạn có thể nhấn vào để thay đổi thông tin.                               |       |          |
|                        | 3. Thay đổi thông tin.                                                            |       |          |
|                        | 4. Nhấp vào nút OK.                                                               |       |          |
|                        | 5. Một cửa sổ yêu cầu xác nhận sẽ hiển thị với hai nút "Có" và "Không":           |       |          |
|                        | * Nếu chọn "Có":                                                                  |       |          |
|                        | + Nếu thông tin hợp lệ hiến thị thông báo cập nhật thành công.                    |       |          |
|                        | + Nếu thông tin không hợp lệ thì gạch đó ở chô thông tin không hợp lệ và ghi      |       |          |
|                        | chú.                                                                              |       |          |
|                        | + Nêu thông tin tài khoản cập nhật không thành công do lôi, hãy ghi lại thông tin |       |          |
|                        | sửa chữa vào nhật ký hệ thông và hiến thị thông bảo.                              |       |          |
|                        | * Nếu chọn Không, sẽ đóng cửa số bật lên.                                         |       |          |
| 1.1.3 Xóa tài khoản    | 1. Chọn chức năng xóa tài khoản, danh sách tài khoản sẽ hiện ra.                  | ОК    | 1        |
|                        | 2. Chọn tải khoản cần xóa.                                                        |       |          |
|                        | 3. Nhap vao nut OK.                                                               |       |          |
|                        | 4. Một cửa số yêu câu xác nhận sẽ hiện thị với hai nút "Co" và "Không":           |       |          |
|                        | " Neu chọn "Co :                                                                  |       |          |
|                        | + XOd (di Knodi Knoi në thong.                                                    |       |          |
|                        | * Nốu chon "Không", cõ đóng cửa cổ hật lận                                        |       |          |
| 1 1 4 Tìm kiốm tài     | 1. Chon chức năng tìm kiếm tài khoản, hiện cửa cổ tìm kiếm                        | OK    | 2        |
| 1.1.4 TITI KIETI Lai   | 1. Chộn chức hàng tim kiện tải khoản cần tìm                                      | UK    | 2        |
| KIIUdii                | 2. Nhập thống tính tên tải khôản cản tính.                                        |       |          |
|                        | 2. Hiển thị các tài khoản có chứa thông tin cần tìm                               |       |          |
|                        |                                                                                   |       |          |
| 1 1 5 Đặt lại mật khẩu | 1. Chọn chức năng đặt lại mật khẩu, hiện cửa sổ nhận emai để nhận mã vác          | OK    | 1        |
| tài khoản              | nhân                                                                              |       | -        |
|                        | 2. Nhập mã xác nhận.                                                              |       |          |
|                        | 3. Nhấp vào nút OK.                                                               |       |          |
|                        | 4. Kiểm tra mã xác nhân:                                                          |       |          |
|                        | * Nếu mã xác nhận hợp lê, chuyển đến trạng nhập mật khẩu mới.                     |       |          |
|                        | * Nếu mã xác nhân không hợp lê, hiển thi cửa sổ thông báo 'nhâp sai'.             |       |          |
|                        | 5. Nhập mật khẩu mới.                                                             |       |          |

|                       | 6. Nhấp vào nút OK.                                                                  |    |   |
|-----------------------|--------------------------------------------------------------------------------------|----|---|
|                       | 7. Hiển thị thông báo 'đặt lại mật khẩu thành công'.                                 |    |   |
| 1.1.6 Cấp quyền tài   | 1. Chọn chức năng cấp quyền tài khoản, danh sách tài khoản sẽ hiện ra.               | ОК | 1 |
| khoản                 | 2. Chọn tài khoản muốn cấp quyền, sau đó sẽ có biểu mẫu hiển thị thông tin tài       |    |   |
|                       | khoản và các quyền hiện có của tài khoản.                                            |    |   |
|                       | 3. Thay đổi quyền của tài khoản.                                                     |    |   |
|                       | 4. Nhấp vào nút OK.                                                                  |    |   |
|                       | 5. Một cửa sổ yêu cầu xác nhận sẽ hiển thị với hai nút "Có" và "Không":              |    |   |
|                       | * Nếu chọn "Có":                                                                     |    |   |
|                       | + Thay đổi quyền tài khoản và hiển thị thông báo cập nhật thành công.                |    |   |
|                       | * Nếu chọn Không, sẽ đóng cửa sổ bật lên.                                            |    |   |
| 1.2 Sao lưu dữ liệu   | 1. Chọn chức năng sao lưu dữ liệu.                                                   | ОК | 3 |
|                       | 2. Chọn phần dữ liệu cần sao lưu hoặc sao lưu toàn bộ dữ liệu.                       |    |   |
|                       | 3. Chọn sao lưu một lần hoặc đặt thời gian sao lưu tự động.                          |    |   |
|                       | 4. Chọn vị trí lưu trong máy tính, tiến hành sao lưu dữ liệu.                        |    |   |
|                       | 5. Hiển thị thông báo 'dữ liệu sao lưu thành công'.                                  |    |   |
| 1.3 Khôi phục dữ liệu | 1. Chọn chức năng khôi phục dữ liệu.                                                 | ОК | 3 |
|                       | 2. Chọn tệp dữ liệu cần khôi phục trong máy tính.                                    |    |   |
|                       | 3. Nhấn vào nút OK, hệ thống tiến hành khôi phục dữ liệu.                            |    |   |
|                       | 4. Hiển thị thông báo 'dữ liệu khôi phục thành công'.                                |    |   |
| 1.4. Quản lý phần     |                                                                                      |    |   |
| cứng                  |                                                                                      |    |   |
| 1.4.1 Thêm thiết bị   | 1. Chọn chức năng thêm thiết bị, danh sách các thiết bị có thể kết nối sẽ hiện ra.   | ОК | 1 |
| mới                   | 2. Chọn thiết bị muốn kết nối.                                                       |    |   |
|                       | 3. Nhấp vào nút OK.                                                                  |    |   |
|                       | 4. Hiển thị thông báo:                                                               |    |   |
|                       | * Nếu kết nối thành công, hiển thị thông báo thao tác thành công.                    |    |   |
|                       | * Nếu kết nối thất bại, sẽ hiển thị thông báo 'không thể kết nối đến thiết bị' và    |    |   |
|                       | yêu cầu thử lại.                                                                     |    |   |
| 1.4.2 Xóa thiết bị    | 1. Chọn chức năng xóa thiết bị, danh sách các thiết bị đã kết nối sẽ hiện ra.        | ОК | 1 |
|                       | 2. Chọn thiết bị muốn ngắt kết nối.                                                  |    |   |
|                       | 3. Nhấp vào nút OK.                                                                  |    |   |
|                       | 4. Hiển thị thông báo:                                                               |    |   |
|                       | * Nếu ngắt kết nối thành công, hiển thị thông báo thao tác thành công.               |    |   |
|                       | * Nếu ngắt kết nối thất bại, sẽ hiển thị thông báo 'không thể ngắt kết nối thiết bị' |    |   |
|                       | và yêu cầu thử lại.                                                                  |    |   |
| 1.4.3 Cập nhật thông  | 1. Chọn chức năng cập nhật thông tin thiết bị, danh sách các thiết bị sẽ hiện ra.    | ОК | 1 |
| tin thiết bị          | 2. Chọn thiết bị muốn cập nhật thông tin, sau đó sẽ có biểu mẫu hiển thị thông       |    |   |
|                       | tin tài khoản và bạn có thể nhấn vào để thay đổi thông tin.                          |    |   |
|                       | 3. Thay đổi thông tin.                                                               |    |   |
|                       | 4. Nhấp vào nút OK.                                                                  |    |   |
|                       | 5. Một cửa sổ yêu cầu xác nhận sẽ hiển thị với hai nút "Có" và "Không":              |    |   |
|                       | * Nếu chọn "Có":                                                                     |    |   |
|                       | + Nếu thông tin hợp lệ hiển thị thông báo cập nhật thành công.                       |    |   |
|                       | + Nếu thông tin không hợp lệ thì gạch đỏ ở chỗ thông tin không hợp lệ và ghi         |    |   |
|                       | chú.                                                                                 |    |   |

|                      | + Nếu thông tin thiết bị cập nhật không thành công do lỗi, hãy ghi lại thông tin |    |   |
|----------------------|----------------------------------------------------------------------------------|----|---|
|                      | sửa chữa vào nhật ký hệ thống và hiển thị thông báo.                             |    |   |
|                      | * Nếu chọn Không, sẽ đóng cửa sổ bật lên.                                        |    |   |
| 1.5 Xem yêu cầu phần | 1. Chọn chức năng xem yêu cầu phần cứng, xuất hiện cửa sổ bật lên hiển thị       | ОК | 5 |
| cứng                 | thông tin yêu cầu phần cứng.                                                     |    |   |
|                      | 2. Chọn "đóng" để đóng cửa sổ bật lên.                                           |    |   |
| 1.6 Báo cáo hóa đơn  | 1. Chọn tạo báo cáo hóa đơn.                                                     | ОК | 4 |
| mua hàng             | 2. Chọn khoảng thời gian muốn tạo báo cáo.                                       |    |   |
|                      | 3. Nhấn nút OK.                                                                  |    |   |
|                      | 4. Hệ thống tạo báo cáo, cho phép xuất file về máy.                              |    |   |
| 2. Người dùng        | Sử dụng hệ thống công ty                                                         |    |   |
| 2.1 Đăng nhập        | 1. Chọn chức năng đăng nhập, một biểu mẫu sẽ hiện ra.                            | ОК | 1 |
|                      | 2. Nhập thông tin tài khoản.                                                     |    |   |
|                      | 3. Nhấn nút OK.                                                                  |    |   |
|                      | 4. Hiển thị thông báo:                                                           |    |   |
|                      | * Nếu thông tin hợp lệ, chuyển đến trang chủ.                                    |    |   |
|                      | * Nếu thông tin không hợp lệ, hiển thị cửa sổ thông báo 'đăng nhập không thành   |    |   |
|                      | công' và yêu cầu thử lại.                                                        |    |   |
| 2.2 Tạo thống kê     | 1. Chọn chức năng tạo báo cáo thống kê doanh thu.                                | ОК | 2 |
| doanh thu            | 2. Chọn khoảng thời gian muốn tạo báo cáo.                                       |    |   |
|                      | 3. Nhấn nút OK.                                                                  |    |   |
|                      | 4. Hệ thống tạo báo cáo, cho phép xuất file về máy.                              |    |   |
| 2.3 Tạo thống kê chi | 1. Chọn chức năng tạo báo cáo thống kê chi tiêu.                                 | ОК | 2 |
| tiêu                 | 2. Chọn khoảng thời gian muốn tạo báo cáo.                                       |    |   |
|                      | 3. Nhấn nút OK.                                                                  |    |   |
|                      | 4. Hệ thống tạo báo cáo, cho phép xuất file về máy.                              |    |   |

## Non Funtional Requirements

| Stakeholders                     | Descriptions                                                                                                    | Ideas | Priority |
|----------------------------------|----------------------------------------------------------------------------------------------------|-------|----------|
| 1. Quản trị viên                 | Quản lý hệ thống thư viện                                                                                                    |       |          |
| 1.1 Xác thực và ủy<br>quyền      | Người dùng cần phải đăng nhập trước khi thực hiện bất cứ thao tác nào.                                                             | ОК    | 1        |
| 1.2 Chính sách mật<br>khảu       | Mật khẩu phải phức tạp.<br>Mật khẩu phải được đặt lại mỗi tháng một lần.<br>Nếu nhập sai mật khẩu quá 3 lần, tài khoản sẽ bị khóa. | ОК    | 1        |
| 1.3 Chính sách tên<br>người dùng | Tài khoản ít nhất 8 kí tự.<br>Mỗi người dùng chỉ có một tài khoản và tên tài khoản phải là duy nhất.                               | ОК    | 1        |
| 1.4 Chính sách cấp phép          | Người dùng không được phép thực hiện các chức năng của quản trị viên.                                                              | ОК    | 1        |